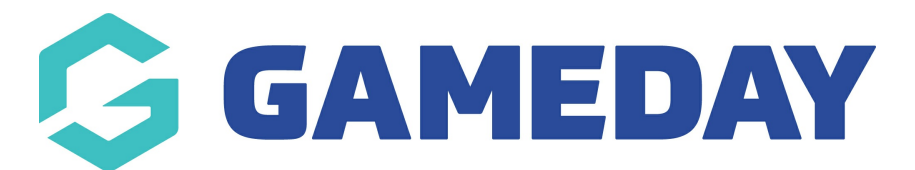

## How do I add an image to my Product?

Last Modified on 12/07/2024 12:06 pm AEST

As an administrator taking registrations, you have the option to add an image to your products, which will appear on your registration forms.

Note: Product images can only be added to products if your sport/national body has this functionality enabled, so if you are a club, association or state administrator, contact them directly to put in this request if you cannot see this option within the product set up. If you are a national body organisation or private provider please contact us directly and we can enable this for you.

To add a Product Image to a product:

1. In the left-hand menu, click **Registrations** > **PRODUCTS** 

| Dashboard             |   |
|-----------------------|---|
| 888 Members           | • |
| ☑ Competitions        | • |
| 💭 Clubs               | • |
| Teams                 |   |
|                       |   |
| 🖹 Registrations       | • |
| Payment Configuration |   |
| Products              |   |
| Promo Codes NEW       |   |
| Registration Forms    |   |
| Payment Splits        |   |
| Locator               |   |
|                       |   |

## 2. Click ADD A NEW PRODUCT

| Produ           | cts 0                                |                                   |                                    |                                      |                             |                           |
|-----------------|--------------------------------------|-----------------------------------|------------------------------------|--------------------------------------|-----------------------------|---------------------------|
| Choose<br>ADD A | e a value from the list below to edi | it. Some options may be locked by | y your national/international body | y and cannot be edited, Product Name | Showing Grou<br>Active Se   | p Created by<br>lect an O |
|                 | Name                                 | Price                             | Active ?                           | Created By                           | Split Name                  | Copy Product              |
| 🖃 Grou          | up: Association Fees (10 products)   |                                   |                                    |                                      |                             |                           |
| đ               | 2022/2023 Age 06 Membership Fee      | 50.00                             |                                    | Association                          | 100 per cent to Association | Copy                      |
|                 | 2022/2023 Age 07 Membership Fee      | 50.00                             |                                    | Association                          | 100 per cent to Association | Copy                      |

3. Scroll down to the **Product Image** field and click **UPLOAD IMAGE** to attach an image from your files

| Renewal | Grouping Category:                  | Association Fees                                                                                                    |
|---------|-------------------------------------|----------------------------------------------------------------------------------------------------|
| Items   | Product Type: *                     | Membership                                                                                                    |
|         | Allow Multiple time purchasing:     | <ul> <li>Allows this product to be purchased several times (eg in Feb &amp; July)</li> </ul>                                              |
|         | Allow Multiple Quantity Purchasing: | Allows this product to be purchased in multiples (eg 2 x socks)                                                                           |
|         |                                     | Note: this does not relate to registering multiple people.<br>Allow Multiple Adult/Children is configured in the Registration Form setup. |
|         | Notes:                              |                                                                                                    |
|         |                                     |                                                                                                    |
|         |                                     | Add any information here that purchasers should see before they complete their transaction                                                |
|         | Product Image:                      | Upload Image Delete Image                                                                                                    |
|         | Image Caption:                      |                                                                                                    |

## 4. Click **UPDATE**

| Allow Multiple Quantity Purchasing: | Allows this product to be purchased in multiples (eg 2 x socks)                                                                           |
|-------------------------------------|----------------------------------------------------------------------------------------------------|
|                                     | Note: this does not relate to registering multiple people.<br>Allow Multiple Adult/Children is configured in the Registration Form setup. |
| Notes:                              |                                                                                                    |
|                                     | Add any information here that purchasers should see before they complete their transaction                                                |
| Product Image:                      |                                                                                                    |
|                                     | Upload Image Delete Image                                                                                                    |
| Image Caption:                      |                                                                                                    |
| Update                              | <u>Click here</u> to return to pr                                                                                                    |

The image will appear on any registration forms that have this product attached to it

| 1. Choose Type 🥑           | 2. Basic Info 🥑                | 3. Questions      | 4. Products       | 5. Payment                          |
|----------------------------|--------------------------------|-------------------|-------------------|-------------------------------------|
|                            |                                |                   |                   |                                     |
| Name: Walter Mcclain       |                                |                   | Do you have a pro | mo code?                            |
| DOB: 02/03/2016            | Email                          |                   |                   |                                     |
| Products                   |                                |                   |                   | Apply                               |
| Please check the box again | nst any products you would lik | e to purchase,    |                   |                                     |
|                            | 022/2023 Age 06 Member         | ship Fee \$50.0   | O Summary Produ   | ucts Total \$50.00<br>Total \$50.00 |
|                            |                                |                   | ← Edit Products   | Confirm                             |
| ← Back to Questions        |                                | Confirm Selection |                   |                                     |
|                            |                                |                   |                   |                                     |
|                            |                                |                   |                   |                                     |